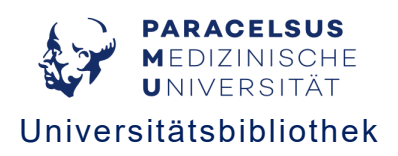

## Anmelden im PMU Online-Katalog für externe Nutzer\*innen

Wichtig: Eine Anmeldung im PMU Online-Katalog ist nur möglich, wenn Sie sich bereits in der Bibliothek registriert haben.

Um Medien zu bestellen, vorzumerken oder zu verlängern, müssen Sie sich im Online-Katalog zuerst "Anmelden" (rechts oben).

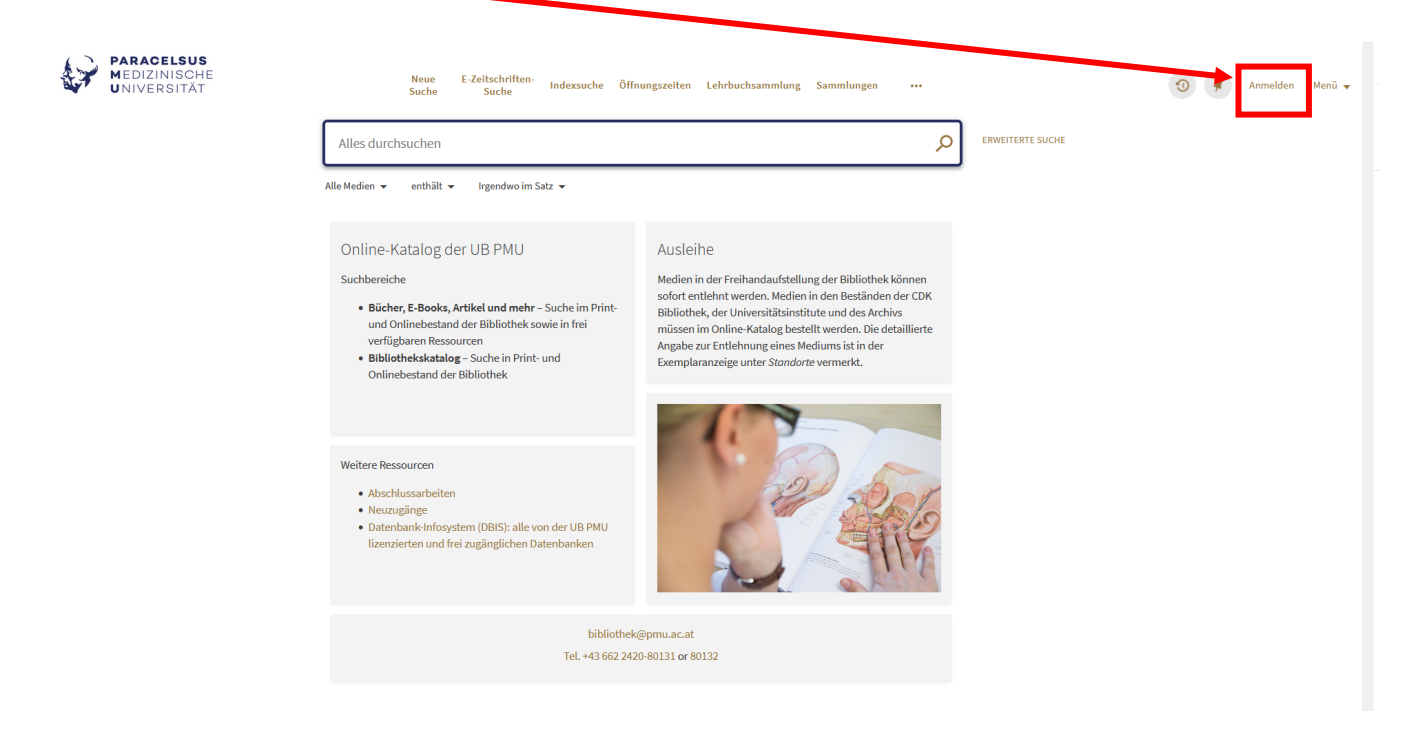

Sollten Sie noch kein Passwort vergeben haben, gehen Sie wie folgt vor: Wenn Sie auf "Anmelden" klicken, öffnet sich folgendes Fenster:

| Einloggen mit:                  |   |
|---------------------------------|---|
| Login via PMU-Account 🛛         | > |
| Login für externe BenutzerInnen | > |
| ABBRECHEN                       |   |

Klicken Sie auf "Login für externe BenutzerInnen"

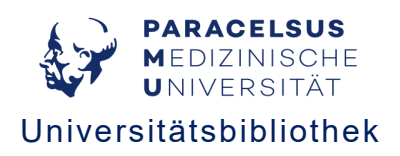

Daraufhin öffnet sich folgendes Fenster:

| ·      | USER II              | D                    |
|--------|----------------------|----------------------|
|        | PASSWO               | RT                   |
| Hier k | licken um das Passwo | ort zurückzusetzen 🛙 |

Klicken Sie nun auf "Hier klicken um das Passwort zurückzusetzen".

Daraufhin öffnet sich folgendes Fenster:

|            | MEDIZINISCHE<br>UNIVERSITÄT                                                           |
|------------|---------------------------------------------------------------------------------------|
|            | Anmelden                                                                              |
| Gebe<br>Ke | en Sie unten bitte Ihre primäre<br>nnung oder Ihre registrierte<br>E-Mail-Adresse ein |
| Prir       | näre Kennung                                                                          |
|            | Oder                                                                                  |
| exa        | mple@domain.com                                                                       |
|            | Senden                                                                                |

Geben Sie hier im Feld "**Primäre Kennung**" die 7-stellige Kartennummer der Uniklinikumskarte bzw. den Barcode des von uns ausgestellten Bibliotheksausweises ein und klicken Sie auf "**Senden**".

[Optional kann auch die E-Mail-Adresse, die bei der Registrierung angegeben wurde, verwendet werden.]

Sie erhalten nun ein E-Mail an die von der Bibliothek hinterlegte E-Mail-Adresse mit einem Link. Klicken Sie auf den Link und vergeben Sie Ihr Passwort.